## **Step-by-Step Duo Testing Procedure**

It is recommended that WCC users test Duo multi-factor authentication before it is required on May 23<sup>rd</sup>, 2022 for the WCC Gateway single sign-on.

Step 1.

On a computer, open the following link:

https://wccnet-edu.login.duosecurity.com

You will see a page like the following

|   | Choose an account |
|---|-------------------|
| W |                   |
| • |                   |
| M | Signed out        |
|   | David Buck        |
| D | dabuck@woonet.edu |

Click on your NetID.

(You may get a web page that says "Did you mean wccnet.edu?" which is a security measure from Google. Click "Ignore" and you will be directed to log in.)

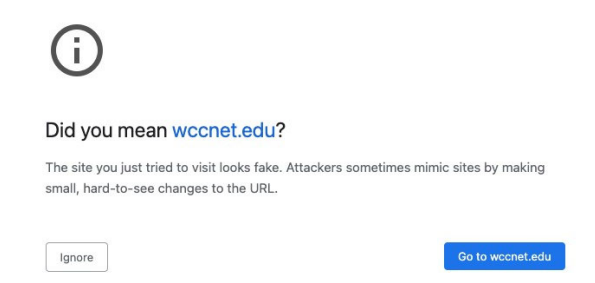

Step 2.

If you get this page enter your NetID and on the following you're your password. If you are currently logged into another system this page may be skipped and you will be moved to Step 3.

| Sign in                                                                        |
|--------------------------------------------------------------------------------|
|                                                                                |
| Use your Google Account                                                        |
| mail or phone                                                                  |
| got email?                                                                     |
| your computer? Use Guest mode to sign in privately.                            |
| rn more                                                                        |
| ate account Next                                                               |
|                                                                                |
| your computer? Use Guest mode to sign in privately.<br>In more<br>a te account |

## Click NEXT.

Step 3.

The next page will be a Duo login. You will be presented with the following page. If you have Duo Push enabled an alert will show on your phone. If you are not using Duo Push click on "Other Options".

| Modirean<br>Commarky<br>Odrege |                       |
|--------------------------------|-----------------------|
| Check for a Du                 | o Push                |
| verify it's you by appro       | ving the notification |
| Sent to iOS (                  | 000-000-7908)         |
|                                |                       |
| Waiting fo                     | r approval            |
| Other                          | options               |
| Need help?                     | Secured by Duo        |

If using Duo Push click Approve.

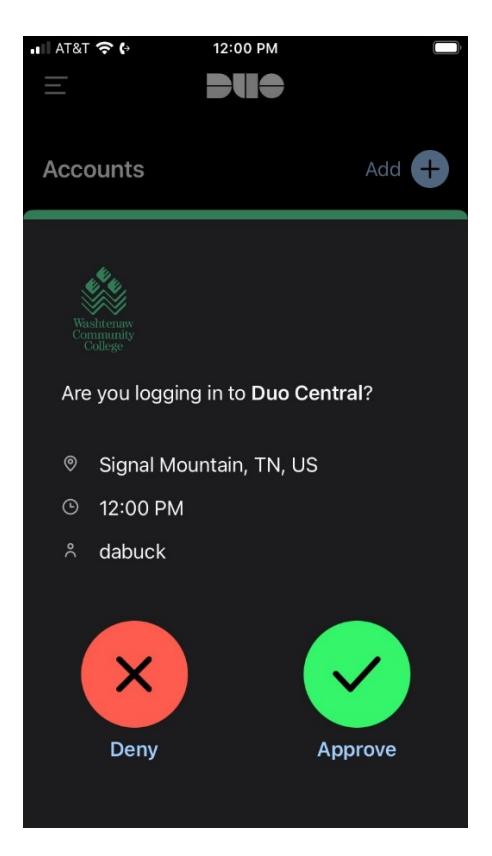

If using Other Options you may select from the following:

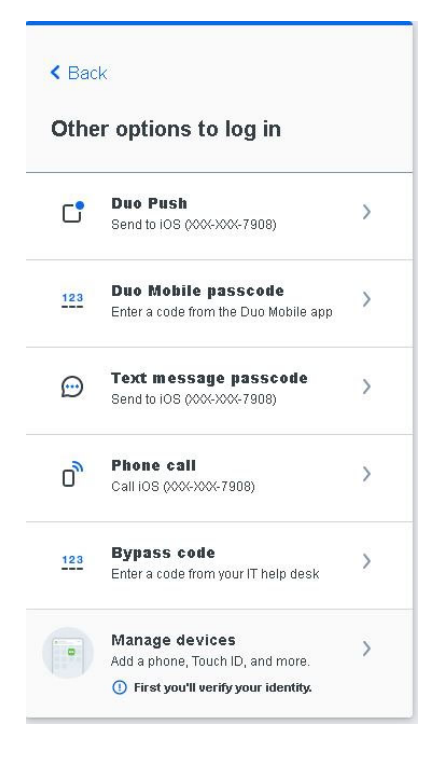

Step 4.

You will be presented with the following page.

| Q Search                | ] dabuck v |
|-------------------------|------------|
| Paloatto WCC VPN Client |            |

You have now successfully authenticated using Duo. It shows that you can use Duo for the Virtual Private Network (VPN). When we enable the WCC Gateway single sign-on it will show here as well.